## 開通 openid 與精緻化教師專業網連結

1. 連結 輕量化教師專業線上平台 https://olc2.moe.gov.tw/tepd\_olc/

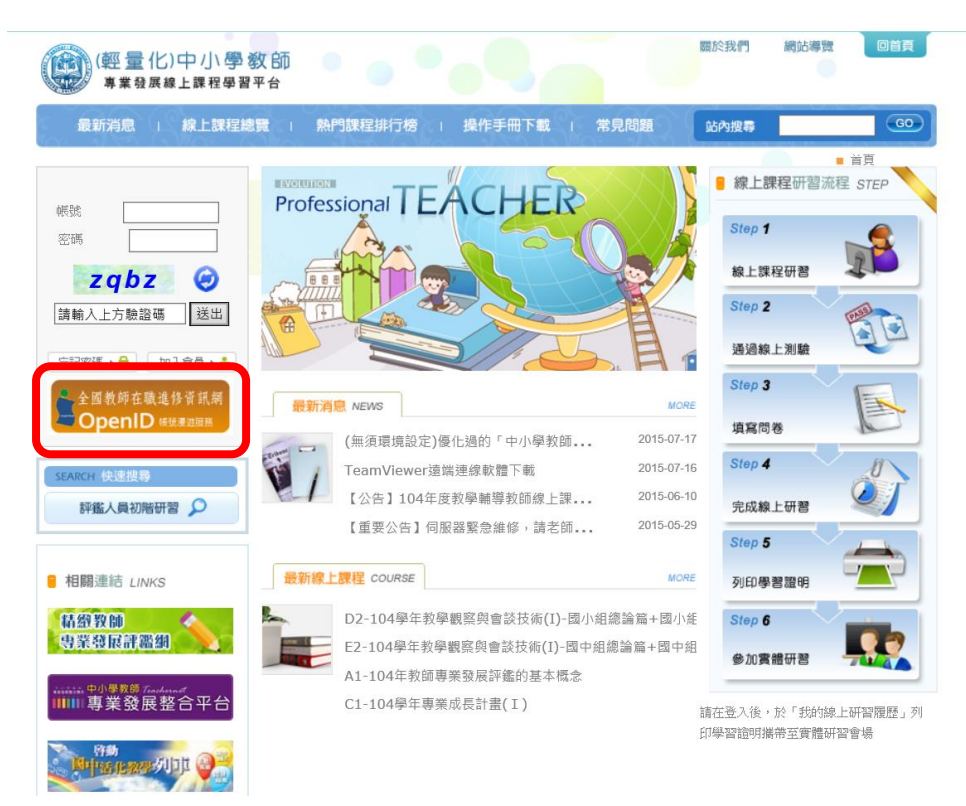

- 2. 點擊 左方橘色區塊(全國教師在職進修資訊網 OpenID)
- 3. 出現下方圖示,請輸入全國教師在職進修網<mark>帳號與密碼</mark>

若忘記請按綠色區塊,寄信索取新密碼

| Inservice<br>全國教師在職進修資訊網    |
|-----------------------------|
| 全國教師在職進修資訊網<br>OpenID帳號漫遊服務 |
| 請輸入全國教師在職進修資訊網帳號、密碼         |
| 帳號:                         |
| 密碼:                         |
| 登入                          |
| 申請進修網帳號 忘記進修網密碼             |
| ◎ <u>帳密登入錯誤?</u>            |

4. 出現此畫面,按[登入]

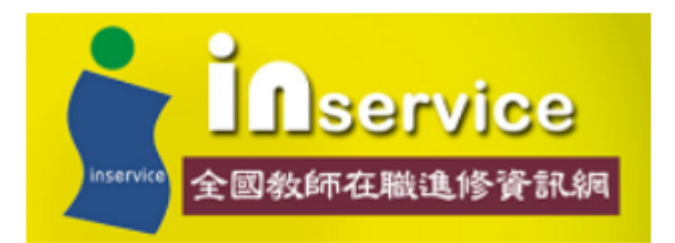

您的登入資料即將導向到下列網站 http://olc2.moe.gov.tw 並傳送下列個人資料:

| 上  | 證<br>證<br>單位:全國教師在職進修資訊網 |  |
|----|--------------------------|--|
| \$ | 姓名:李                     |  |
| \$ | 縣市:臺南市                   |  |
| *  | 單位:市立大橋國小                |  |

是否確定?

5. 接著在**畫面中間**,請填入教專的帳號、密碼

| C AT                         | <mark>緻教師</mark><br>cher Evaluatio | <mark>專業發</mark><br>in For Professi | <b>DEPAR</b><br>on Developme |        | 2.2      |        | -      |      |      |
|------------------------------|------------------------------------|-------------------------------------|------------------------------|--------|----------|--------|--------|------|------|
| ◆ 105學年度申辦作業截止時間順延至105年3月31日 |                                    |                                     |                              |        |          |        |        | 站內搜尋 |      |
| 作業專區                         | 最新消息                               | 研習活動                                | 專業人力                         | 資源專區   | 作業規定     | 相關連結   | 常見問題   | 辦理現況 | 關於我們 |
| - 隱藏功能列<br>您好!<br>态宁速        | 登出                                 | ■ 登入首員                              | 頁 / 最新消息                     |        |          |        |        |      |      |
|                              |                                    |                                     | 收件日期                         |        | 類別       | I      | 名稱     | 狀創   | E S  |
| 教師(個人)<br>基本資料維護             |                                    | 目前在第1/                              | 0頁,共0筆                       | 第一頁 上- | -頁 下一頁 🔅 | 末頁 🔽 🗄 | 每頁10筆🖌 |      |      |
|                              |                                    |                                     |                              |        |          |        |        |      |      |

6. 會出現上方畫面,點擊基本資料維護 -> 教師資料管理

出現下方畫面,請確認紫色區塊 OPEN ID 開通狀態呈現 「是」

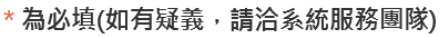

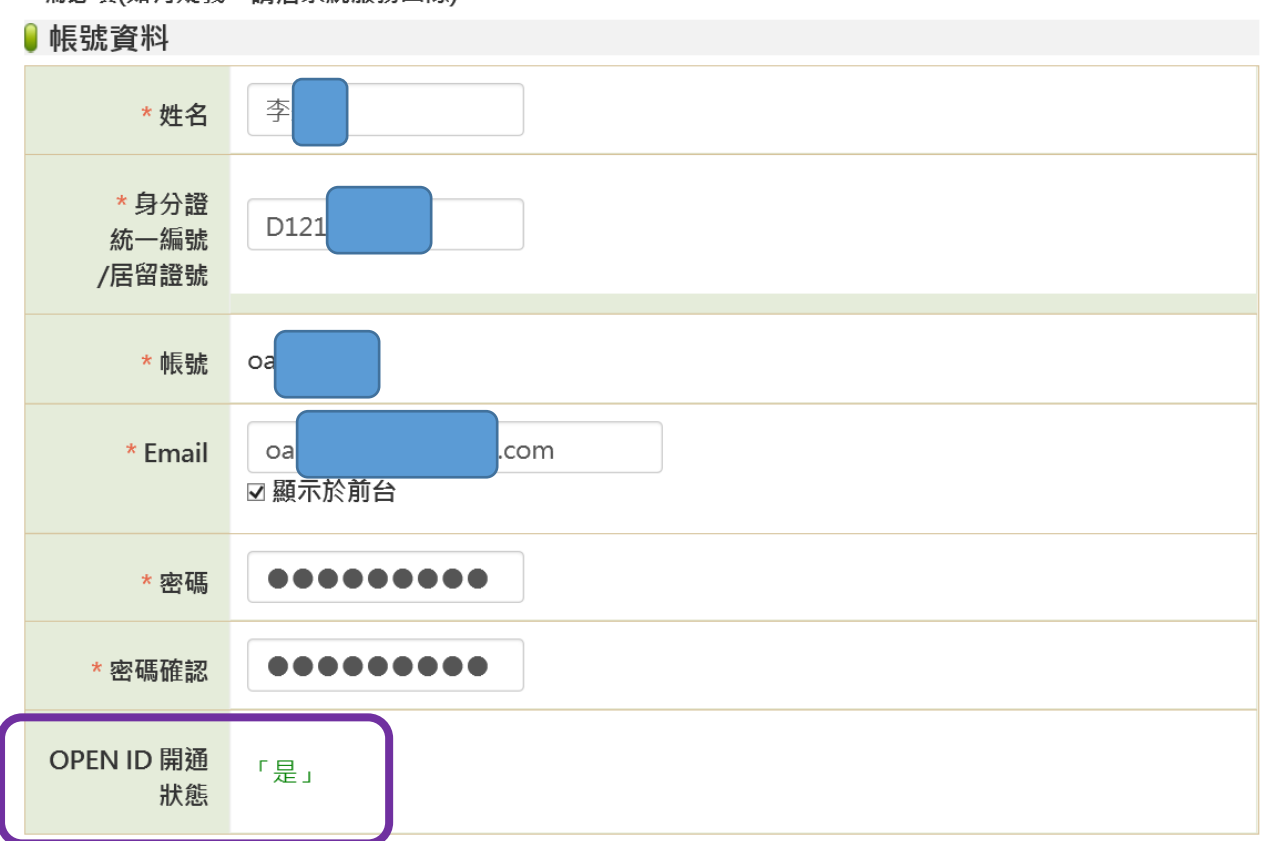

- 7. 通開程序就成功了,也請老師將下方的個人資料與任教資料做校正
- 以後教師專業評鑑網所有資訊,將會轉移至 精緻化教師專業評鑑網 https://atepd.moe.gov.tw